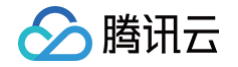

# 腾讯云区块链服务平台 TBaaS 快速入门

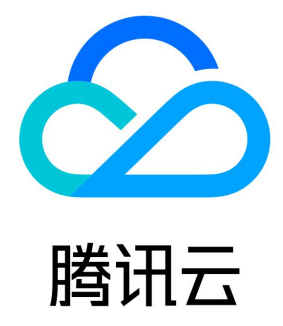

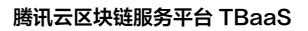

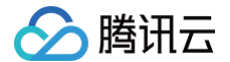

#### 【版权声明】

©2013-2025 腾讯云版权所有

本文档(含所有文字、数据、图片等内容)完整的著作权归腾讯云计算(北京)有限责任公司单独所有,未经腾讯云事先明确书面许可,任何主体 不得以任何形式复制、修改、使用、抄袭、传播本文档全部或部分内容。前述行为构成对腾讯云著作权的侵犯,腾讯云将依法采取措施追究法律责 任。

【商标声明】

### 🔗 腾讯云

及其它腾讯云服务相关的商标均为腾讯云计算(北京)有限责任公司及其关联公司所有。本文档涉及的第三方主体的商标,依法由权利人所有。未 经腾讯云及有关权利人书面许可,任何主体不得以任何方式对前述商标进行使用、复制、修改、传播、抄录等行为,否则将构成对腾讯云及有关权 利人商标权的侵犯,腾讯云将依法采取措施追究法律责任。

【服务声明】

本文档意在向您介绍腾讯云全部或部分产品、服务的当时的相关概况,部分产品、服务的内容可能不时有所调整。 您所购买的腾讯云产品、服务的种类、服务标准等应由您与腾讯云之间的商业合同约定,除非双方另有约定,否则,腾讯云对本文档内容不做任何 明示或默示的承诺或保证。

#### 【联系我们】

我们致力于为您提供个性化的售前购买咨询服务,及相应的技术售后服务,任何问题请联系 4009100100或95716。

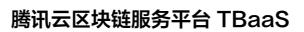

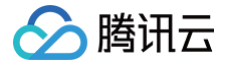

## 文档目录

快速入门

体验网络

长安链·ChainMaker

正式网络

长安链 · ChainMaker

Hyperledger Fabric

# 快速入门 体验网络 长安链·ChainMaker

最近更新时间: 2024-03-26 12:51:43

#### 操作场景

腾讯云

您可通过本文快速开始使用 TBaaS-长安链体验网络,长安链体验网络是由 TBaaS 团队搭建管理,对外免费开放的公共测试网络,用户可在此 体验使用 TBaaS-长安链引擎的相关功能,如:安装合约、发送链上交易、查看浏览器等。

#### △ 注意

长安链体验网络仅用于测试体验,账本数据不保证被永久保留,腾讯云有权定期或因不可控因素对区块链账本进行重置。请勿在体验网络 开展正式业务,勿将业务数据发至链上,否则由此带来的任何损失由您自行承担!

若需开发生产业务,请 购买 TBaaS 长安链正式网络,购买指引请见 购买页说明 。同时可前往 长安链·ChainMaker 操作指南 了解更多 TBaaS 长安链正式网络相关的功能操作指引。

#### 前提条件

已登录 TBaaS 控制台。

#### 操作步骤

#### 步骤 1: 加入体验网络

您可通过 TBaaS 官网或 TBaaS 控制台 自助加入长安链体验网络,官网入口如下图所示:

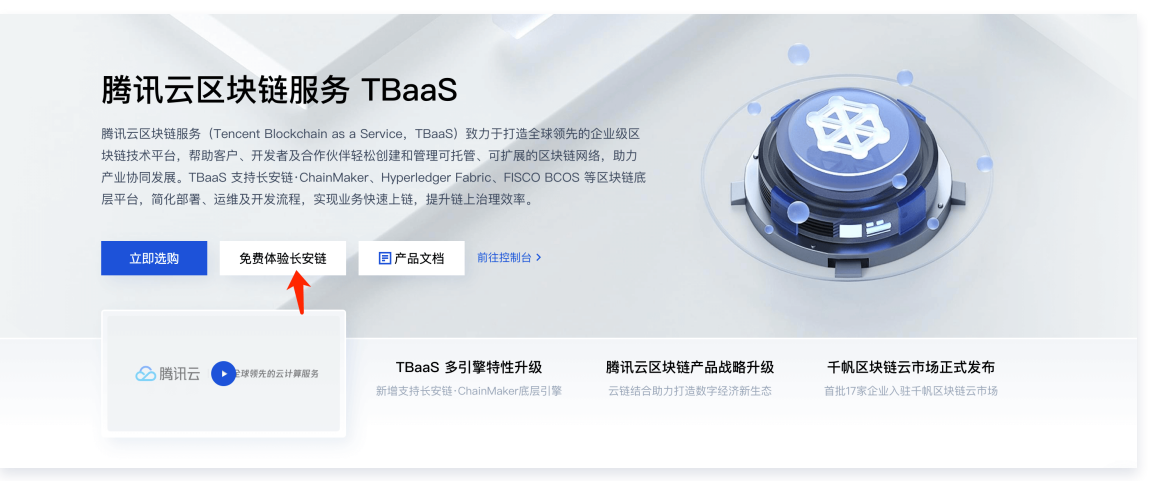

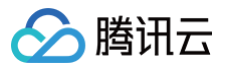

进入欢迎页面后,请仔细阅读并遵守相关的协议,阅读并确认后请勾选已阅读并同意相关协议。如下图所示:

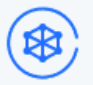

#### 欢迎使用长安链体验网络

TBaaS开放了长安链体验网络,您可在长安链上安装合约、发送交易、查看浏览器等。开始体验前请仔细阅读 用户协议,当您点击"立即体验"按钮进入体验网络,即代表您已阅读并同意以下用户协议:

| 腾讯云区块链服务TBaaS-长安链体验网络 用户协议                                                                                                    |
|----------------------------------------------------------------------------------------------------|
| 欢迎您使用 <b>腾讯云区块链服务TBaaS-长安链体验网络</b> 及相关服务(以下简称"本服务")!                                                                                                    |
| 为使用本服务,您应当阅读并遵守《腾讯云区块链服务TBaaS-长安链体验网络用户协议》(以下统称":本协<br>议")、 <mark>《腾讯云服务协议》</mark> 等相关协议规则。请您务必审慎阅读、充分理解各条款内容,特别是限制或免除责任<br>的条款、权利及义务条款,这些条款将以粗体标识,您应重点阅读。 |
| 除非您已充分阅读、理解并同意接受和遵守本协议,否则,请您不要使用本服务。您通过网页确认或以其他任何方<br>式明示或者默示表示接受本协议,或您以任何方式使用本服务的,即视为您已阅读并同意接受本协议的约束,本协<br>议即在您与腾讯云之间产生法律效力。                              |
| 1. 术语含义                                                                                                    |
| 如无特别说明,下列术语在本协议中的含义为:                                                                                                    |
| ▲▲瞬辺二豆枯蕊的名TP==0、筑物TP==0、杉茸工暖辺二枯薄め、肚子豆枯蕊的名立ム、も小山立五华老相供                                                                                                    |
| 我已阅读并同意上述《腾讯云区块链服务 TBaaS 长安链体验网络用户协议》及<br>《禁止使用腾讯云服务从事任何虚拟货币相关活动的声明》                                                                                       |
| 立即体验                                                                                                    |
| 前往购买 🖸 帮助文档 🖸 TBaaS官网 🖸                                                                                                    |

勾选后同意即可点击"立即体验",在弹窗中可选择任意一个组织作为加入链上的身份。如下图所示:

选择所属组织 ×
送择后将以该组织身份加入体验网络 ▼
北京测试组织
上海测试组织
广州测试组织
河州测试组织
深圳测试组织

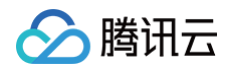

完成加入后即可在 长安链 > 区块链网络 页中找到长安链体验网络,单击卡片即可进入体验网络的详情页进行相关功能的体验。如下图所示:

| TE | laaS   |   | 区块链网络 | 北京(0)               |     |       |
|----|--------|---|-------|---------------------|-----|-------|
|    | 概览     |   | 新建网络  |                     |     |       |
| 4  | 联盟     |   |       | •                   |     |       |
| ø  | 事件中心   |   | fit i | 9节点/总节点             | 组织数 |       |
| ġ  | 长安链    | ~ |       | 0/4                 | 4   |       |
| •  | 区块链网络  |   | 长灾强休制 |                     |     | 法行由   |
| •  | 回收站    |   | 网络旧   | chainmaker-demo     |     | ALL Y |
| G  | Fabric | , | 所属联盟  | 长安链体验联盟             |     |       |
| ¢  | BCOS   | ~ | 创建时间  | 2022-06-13 16:55:04 |     |       |
|    |        |   | 管理 浏览 | 醫 邀请组织 更多 ▼         |     |       |

#### 步骤 2: 安装智能合约

- 1. 在 TBaaS 控制台 中,选择左侧导航中的长安链 > 区块链网络。
- 2. 单击"长安链体验网络"卡片进入详情页。
- 选择顶部菜单栏的合约管理页签,进入对应页面后点击安装合约,在弹窗中填写对应的信息及上传合约文件后即可将合约安装至链上。如下图 所示:

| 安装合约                               |                           | × |
|------------------------------------|---------------------------|---|
| 合约名称 🛈 *                           | 仅支持50个字符内的字母、数字           |   |
| 合约版本 🚺 •                           | 例如: v1.0                  |   |
| 合约语言 *                             | DockerGo 🔻                |   |
| 合约文件 •                             | 选择文件                      |   |
| 初始化参数(选择<br>key<br>+添加<br>会约调用参数 ( | p value                   |   |
| 上链 マ                               | Method Param, 输入后回车键可添加多个 |   |
| <b>₩</b> 788774                    | 職定取消                      |   |

#### △ 注意

- 合约支持 DockerGo、Solidity、Rust、C++ 四种语言。不同的合约上传的合约文件类型不同。
- 合约编译方法可参考开发指南 智能合约开发(DockerGo )或 智能合约开发(Solidity )或 智能合约开发(Rust )或 智能 合约开发(C++ )。
- 安装 Solidity 合约时,需注意同时上传 .bin 及 .abi 两个合约文件。

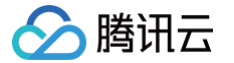

- 安装 DockerGo 合约时,合约名称必须跟编译合约时使用的合约名保持一致。
- 安装合约时可在"合约调用参数"模块中先填入合约中定义的方法名及参数,完成安装后即可在"快速上链"功能中可视化发起调用。若安装时没有填写,后续也可在合约详情中编辑补充。

长安链体验网络默认安装了一个存证的 DEMO 合约,您可保存任意一句话、一串数字等信息,也可下载合约源码进行编辑修改。如下图所示:

| ChainMa | ChainMakerDemo合约详情  运行中        |                                   |  |  |  |  |  |  |  |
|---------|--------------------------------|-----------------------------------|--|--|--|--|--|--|--|
| 合约名称    | ChainMakerDemo                 |                                   |  |  |  |  |  |  |  |
| 合约版本    | v1                             |                                   |  |  |  |  |  |  |  |
| 合约语言    | JockerGo                       |                                   |  |  |  |  |  |  |  |
| 合约文件    | 的文件 ChainMakerDemo.go <u>+</u> |                                   |  |  |  |  |  |  |  |
| 合约说明    | 体验网络的存证DEMO合约,                 | 可输入想上链存证的内容,如一句话、一串数字等,注意内容需合法合规, |  |  |  |  |  |  |  |
| 初始化參数   | 初始化参数                          |                                   |  |  |  |  |  |  |  |
| Key     |                                | Value                             |  |  |  |  |  |  |  |
|         | 暂无数据                           |                                   |  |  |  |  |  |  |  |
| 合约调用方法  |                                |                                   |  |  |  |  |  |  |  |
| 类型      | Method                         | Param                             |  |  |  |  |  |  |  |
| 上键      | save                           | key,field,value                   |  |  |  |  |  |  |  |
| 查询      | get                            | key,field                         |  |  |  |  |  |  |  |

#### 步骤 3: 测试智能合约

安装智能合约后,可通过 TBaaS 合约管理模块中的"快速上链"功能可视化发起调用,以测试智能合约的正确性,为后续应用对接做准备。操作 方式如下:

- 1. 在 TBaaS 控制台 中,选择左侧导航中的长安链 > 区块链网络。
- 2. 单击"长安链体验网络"卡片进入详情页。
- 3. 选择顶部菜单栏的**合约管理**页签,进入对应页面后点击**快速上链**,选择测试的合约及调用的方法,并设置参数值,即可发起快速调用。需注意 参数内容合法合规。如下图所示:

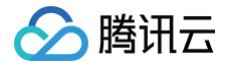

| 快速上链   |                |          |   | × |
|--------|----------------|----------|---|---|
| 选择合约   | ChainMakerDemo | <b>v</b> |   |   |
| 调用方式   | save           | •        |   |   |
| 方法类型   | 上链             |          |   |   |
| 合约调用参数 | X (i)          |          |   |   |
| 合约参数名  |                | 合约参数值    |   |   |
| key    |                |          |   |   |
| field  |                |          |   |   |
| value  |                |          |   |   |
|        | 确              | 取消       | ] | _ |

○ 若上链成功,页面将返回上链信息,可快速跳转至浏览器查看该交易详情。如下图所示:

| 上链结果  | ×                                   |
|-------|-------------------------------------|
|       | ⊘ 上链成功!                             |
| 上链时间  | 2022-06-13 10:31:44                 |
| 交易发送者 | test                                |
| 交易 ID | abc8b6e79c364228991bdf9b8<br>023 I  |
| 交易哈希  | ef2cfdd20b173368384b605693<br>6d lī |
|       |                                     |
|       | 查看浏览器 关闭                            |

○ 若上链失败(填写的参数错误或参数不合规不合法等原因导致),则页面将返回对应的错误提示信息。

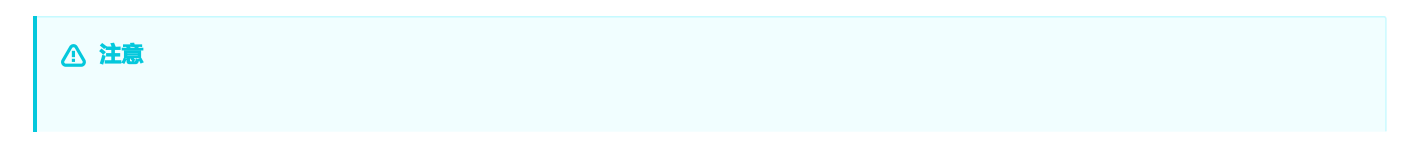

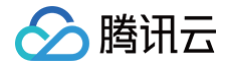

请注意勿将违法违规信息发送至链上,否则将可能被清理出体验网络,并且无法再次加入体验网络。

#### 步骤 4: 应用对接

TBaaS 长安链体验网络 仅支持通过云 API 的方式对接上链,详细的对接开发流程请参考开发指南 云 API 对接说明。

#### 步骤 5: 通过浏览器查看链上数据

当交易发送至链上时,即可通过区块链浏览器进行查看,浏览器支持实时查看或检索链上的数据,操作方式如下:

在长安链体验网络详情页面中,点击顶部菜单栏的**区块链浏览器**页签,进入对应页面即可实时查看或检索区块信息、交易信息、链上指标等数据。 如下图所示:

| NRRC         St/SARA         St/SARA         St/SARA         St/SARA         TUNYSARA         TEAR         St/SARA         St/SARA <thst sara<="" th=""> <thst sara<="" th=""> <thst sa<="" th=""><th>§度/区块哈希/交易ID检索</th><th></th><th></th><th></th><th></th></thst></thst></thst>                                                                                                    | §度/区块哈希/交易ID检索 |      |                    |                                             |                                                                                               |  |  |  |
|----------------------------------------------------------------------------------------------------|----------------|------|--------------------|---------------------------------------------|-----------------------------------------------------------------------------------------------|--|--|--|
|                                                                                                    | 览              |      |                    |                                             | 近七天交易趋势(笔)                                                                                    |  |  |  |
| MREXPAR MY 24 Rk MY 34 C Tr 45 Rk   50 51 % 3 % 4 ^ 1   Str 222-06-08 2022-06-10 2022-06-12 2 2022-06-08 2022-06-10 2022-06-12 2 Str 222-06-08 2022-06-10 2022-06-12 2 Str 222-06-08 2022-06-10 2022-06-12 2 Str 222-06-08 2022-06-10 2022-06-12 2 Str 222-06-08 2022-06-10 2022-06-12 2 Str 222-06-08 2022-06-10 2022-06-12 2 Str 222-06-08 2022-06-10 2022-06-12 2 Str 222-06-08 2022-06-10 2022-06-12 2 Str 223-06-14 2020-06 14 20:31:44 Str 233 # Str 244: User Fill Str 244: User Fill Str 24 |                |      |                    |                                             | 60                                                                                            |  |  |  |
| 50     51 毫     3 毫     4 ∩       mxxapa Cky0kx     U22-06-10     2022-06-10     2022-06-10     2022-06-10     2022-06-10     2022-06-10     2022-06-10     2022-06-10     2022-06-10     2022-06-10     2022-06-10     2022-06-10     2022-06-10     2022-06-10     2022-06-10     2022-06-10     2022-06-10     2022-06-10     2022-06-10     2022-06-10     2022-06-10     2022-06-10     2022-06-10     2022-06-10     2022-06-10     2022-06-10     2022-06-10     2022-06-10     2022-06-10     2022-06-10     2022-06-10     2022-06-10     2022-06-10     2022-06-10     2022-06-10     2022-06-10     2022-06-10     2022-06-10     2022-06-10     2022-06-10     2022-06-10     2022-06-10     2022-06-10     2022-06-10     2022-06-10     2022-06-10     2022-06-10     2022-06-10     2022-06-10     2022-06-10     2022-06-10     2022-06-10     2022-06-10     2022-06-10     2022-06-10     2022-06-10     2022-06-10     2022-06-10     2022-06-11     2022-06-11     2022-06-11     2022-06-11     2022-06-11     2022-06-11     2022-06-11     2022-06-11     2022-06-11     2022-06-11     2022-06-11     2022-06-11     2022-06-11     2022-06-11     2022-06-11     2022-06-11     2022-06-11     2022-06-11     2022-06-11     2022-06-11     2022-06-11     2022-06-11     <                                                                                                    | 块高度 累计         | 十交易数 | 近1小时交易数            | 节点数                                         | 40                                                                                            |  |  |  |
| 第次第名公決引為         第           203点滴流         創建前向           50         2022-06-14 20:31:44           105.0         2022-06-14 20:20:26           105.0         2022-06-14 20:20:26           105.0         2022-06-14 20:20:26           105.0         2022-06-14 20:20:26           105.0         2022-06-14 20:20:26           105.0         2022-06-14 20:20:26           105.0         2022-06-14 20:20:26           105.0         2022-06-14 20:20:26           105.0         2022-06-14 17:15:17           105.0         2022-06-14 17:15:17           105.0         2022-06-14 17:14:59           105.0         2022-06-14 17:14:59           105.0         2022-06-14 17:14:59           105.0         2022-06-14 17:14:59           105.0         2022-06-14 17:14:59           105.0         2022-06-14 17:14:59           105.0         2022-06-14 17:14:43           105.0         2022-06-14 17:14:43           105.0         2022-06-14 17:14:43           105.0         2022-06-14 17:14:43           105.0         2022-06-14 17:14:43           105.0         2022-06-14 17:14:43           105.0         2022-06-14 17:14:43 <td< td=""><td>5</td><td>笔</td><td><b>3</b> 笔</td><td><b>4</b> <math>_{\uparrow}</math></td><td>2022-06-08 2022-06-10 2022-06-12 2022-06-</td></td<>                                                                                                    | 5              | 笔    | <b>3</b> 笔         | <b>4</b> $_{\uparrow}$                      | 2022-06-08 2022-06-10 2022-06-12 2022-06-                                                     |  |  |  |
| 交易         交易时间           50         2022-06-14 20:31:44           電交易         提素组织: 广州测试组织           449         2022-06-14 20:20:26           電交易         建素组织: 深圳测试组织           449         2022-06-14 20:20:26           電交易         建素组织: 深圳测试组织           448         2022-06-14 20:20:05           電交易         建素组织: 上海测试组织           447         2022-06-14 17:15:17           電交易         建素组织: 广州测试组织           446         2022-06-14 17:15:17           電交易         建素组织: 上海测试组织           445         2022-06-14 17:14:59           電交易         建素组织: 上海测试组织           446         2022-06-14 17:14:59           電交易         建素组织: 上海测试组织           445         2022-06-14 17:14:59           電交易         建素组织: 上海测试组织           445         2022-06-14 17:14:59           電交易         建素组织: 广州测试组织           445         2022-06-14 17:14:43           電交易         建素组织: 广州测试组织           445         2022-06-14 17:14:43           電大会         建素組织: 广州测试组织           446         2022-06-14 17:14:43           電大会         2022-06-14 17:14:43           電大会         2022-06-14 17:14:43 <td>易区块列表</td> <td></td> <td>更:</td> <td>多最新交易列表</td> <td>更語</td>                                                                                                    | 易区块列表          |      | 更:                 | 多最新交易列表                                     | 更語                                                                                            |  |  |  |
| F50       2022-06-14 20:31:44         電交音 提案组件: 广州测试组织       2022-06-14 20:20:26         449       2022-06-14 20:20:26         電交音 提案组件: 广州测试组织       2022-06-14 20:20:26         448       2022-06-14 20:20:05         電交音 提案组件: 上海测试组织       2022-06-14 20:20:05         447       2022-06-14 17:15:17         電交音 提案组件: 上海测试组织       2022-06-14 17:15:17         電交音 提案组件: 上海测试组织       2022-06-14 17:14:59         416       2022-06-14 17:14:59         電交音 提案组件: 上海测试组织       2022-06-14 17:14:59         415       2022-06-14 17:14:43         電交音 提案组件: 上海测试组织       2022-06-14 17:14:43         2022-06-14 17:14:43       2022-06-14 17:14:43         2022-06-14 17:14:43       2022-06-14 17:14:43         140       2022-06-14 17:14:43         141       2022-06-14 17:14:43                                                                                                    | 度              | Û    | 建时间                | 交易                                          | 交易时间                                                                                          |  |  |  |
| 49       2022-06-14 20:20:26         第交易 提案组织: 深圳测试组织       2022-06-14 20:20:26         48       2022-06-14 20:20:05         第交易 提案组织: 上海测试组织       2022-06-14 20:20:05         47       2022-06-14 17:15:17         第交易 提案组织: 广州测试组织       2022-06-14 17:15:17         2046       2022-06-14 17:14:59         46       2022-06-14 17:15:17         第交易 提案组织: 广州测试组织       2022-06-14 17:14:59         47       2022-06-14 17:14:59         246       2022-06-14 17:14:59         46       2022-06-14 17:14:59         第交易 提案组织: 上海测试组织       2022-06-14 17:14:43         47       2022-06-14 17:14:43         262       2022-06-14 17:14:43         262       2022-06-14 17:14:43         2022-06-14 17:14:43       2022-06-14 17:14:43         262       2022-06-14 17:14:43         262       2022-06-14 17:14:43         262       2022-06-14 17:14:43         262       26-14 17:14:43         262       2022-06-14 17:14:43         262       2022-06-14 17:14:43         262       2022-06-14 17:14:43         262       2022-06-14 17:14:43         262       26-14 17:14:43         262       26-14 17:14:43                                                                                                    | 易 提案组织: 广州测试组织 | 20   | 022-06-14 20:31:44 | <b>abc8b6e79c36422</b><br>交易发送者: test_user  | 28991bdf9b8a3233dafda3c2cd7 2022-06-14 20:31:43<br>r 所属区块高度:50                                |  |  |  |
| 148       2022-06-14 20:20:05       b0adc66:58c704994a6545c37ca528ca49813b2cd       2022-06-14 20:20:04         147       2022-06-14 17:15:17       2446bb84d2ff488180b26471242561118675c2959       2022-06-14 17:15:17         146       2022-06-14 17:14:59       491af5a0r15f443b863438b1c87b86538a8efc31e2       2022-06-14 17:14:58         145       2022-06-14 17:14:43       2022-06-14 17:14:43       2022-06-14 17:14:43         145       2022-06-14 17:14:43       2022-06-14 17:14:43       2022-06-14 17:14:43         145       2022-06-14 17:14:43       2022-06-14 17:14:43       2022-06-14 17:14:43         146       2022-06-14 17:14:43       2022-06-14 17:14:43       2022-06-14 17:14:43                                                                                                    | 易 提案组织: 深圳测试组织 | 20   | 022-06-14 20:20:26 | <b>43156376f0a14aft</b><br>交易发送者: test_user | b <mark>8442b8bf1e6b4a3ca74430ca0a…</mark> 2022-06-14 20:20:26<br>r 所属区读高度:49                 |  |  |  |
| 47       2022-06-14 17:15:17       2446bb84d2ff488180b26471242561118675c2959       2022-06-14 17:15:17         46       2022-06-14 17:14:59       交易发送者: **** 所属区块高度:47         45       2022-06-14 17:14:43       2022-06-14 17:14:43         45       2022-06-14 17:14:43       2022-06-14 17:14:43         26% 提案组织: 广州测试组织       2022-06-14 17:14:43       2022-06-14 17:14:43         45       2022-06-14 17:14:43       2022-06-14 17:14:43         26% 提案组织: 广州测试组织       2022-06-14 17:14:43       2022-06-14 17:14:43                                                                                                    | 易 提案组织: 上海测试组织 | 20   | 022-06-14 20:20:05 | <b>b0adc6c58c70499</b><br>交易发送者: ***** 所题   | <b>b0adc6c58c704994a6545c37ca528ca49813b2cd</b> 2022-06-14 20:20:04<br>交易发送者: ***** 所属区块高度:48 |  |  |  |
| 146       2022-06-14 17:14:59       491af5a0115f443b863438b1c87b8d538a8efc31e2 2022-06-14 17:14:58         145       2022-06-14 17:14:43       c482gi28f340fc9052d7d2b771a3a9651c1453bb 2022-06-14 17:14:43         145       c48gi28f340fc9052d7d2b771a3a9651c1453bb 2022-06-14 17:14:43       c48gi28f340fc9052d7d2b771a3a9651c1453bb 2022-06-14 17:14:43         146       2022-06-14 17:13:23       c418E0carbf145a2ba1c6b502d7d2b771a3a9651c1453bb 2022-06-14 17:14:43                                                                                                    | 易 提案组织: 广州测试组织 | 20   | 022-06-14 17:15:17 | <b>2446bb84d2ff488</b><br>交易发送者: ***** 所加   | 180b26471242561f18675c2959 2022-06-14 17:15:17<br>属区块高度:47                                    |  |  |  |
| 145         2022-06-14 17:14:43         df4f1932f6f340fc9052d7d2b771a3a9651c1453bb         2022-06-14 17:14:43           毫交易 提案组织:广州测试组织         2022-06-14 17:13:29         cd1860acrbf14502bc1chf14f2acebcd5502d70f2         2022-06-14 17:13:29                                                                                                    | 易 提案组织: 上海测试组织 | 20   | 022-06-14 17:14:59 | <b>491af5a0f15f443b</b><br>交易发送者: ***** 所加  | 863438b1c87b8d538a8efc31e2 2022-06-14 17:14:58<br>属区块高度:46                                    |  |  |  |
| 44 2022.06.14 17:13:23 041860.004hf14563bo1ohf14692bo1ohf14692bo4560247062 2022.06.14 17:13:23                                                                                                    | 易 提案组织: 广州测试组织 | 20   | 022-06-14 17:14:43 | df4f1932f8f340fc9<br>交易发送者:***** 所加         | 0052d7d2b771a3a9651c1453bb 2022-06-14 17:14:43<br>属区块高度:45                                    |  |  |  |
| 中中                                                                                                    | 易 提案组织: 北京测试组织 | 20   | 022-06-14 17:13:23 | c41860aadbf145ai<br>交易发送者: ***** 所          | 3ba1ebf114f2aaebed5593d79f3 2022-06-14 17:13:23<br>属区块商度:44                                   |  |  |  |

#### △ 注意

由于长安链体验网络是公共开放的,故浏览器中展示的数据为链上所有的交易。为保护隐私,**对于非自己发起的交易,平台对敏感信息** (包括交易发送者、调用参数等)做了脱敏处理,展示为星号。

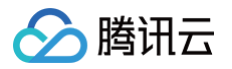

# 正式网络 长安链·ChainMaker

最近更新时间: 2023-11-20 17:25:52

#### 操作场景

您可通过本文快速开始使用长安链 · ChainMaker 区块链网络,同时可前往长安链 · ChainMaker 操作指南了解更多信息。

#### 前提条件

已登录 TBaaS 控制台。

#### 操作步骤

#### 步骤1: 创建联盟

登录 TBaaS 控制台,选择左侧导航中的联盟,进入联盟管理页面,单击左上角的新建,填写联盟名称等信息即可完成创建。 更多联盟管理的信息可参考操作指南 联盟 部分。

#### 步骤2: 购买网络

参考长安链·ChainMaker购买页说明创建长安链·ChainMaker网络。

#### 步骤3:安装合约

- 1. 在 TBaaS 控制台 中,选择左侧导航中的长安链 > 区块链网络 进入网络卡片页面。
- 2. 当购买的长安链·ChainMaker 区块链网络完成部署后,单击卡片即可进入网络详情页面。单击顶部菜单栏的**合约管理**页签,进入对应页面后 单击**安装合约**,在弹窗中填写对应的信息及上传合约文件后即可将合约安装至链上。如下图所示:

| 合约名称 *    | 仅支持50个字符内的字母、数字 |
|-----------|-----------------|
| 合约版本 🛈 *  | 例如: v1.0        |
| 执行环境 *    | 请选择执行环境 ▼       |
| 合约文件 *    | 选择文件            |
|           | 请上传.wasm格式文件    |
| 初始化参数(选填) | key value       |
|           | + 添加            |
|           | 确定取消            |
|           |                 |

- 合约编译方法可参考开发指南 智能合约开发(Go )或 智能合约开发(Solidity )或 智能合约开发(Rust )或 智能合约开发 (C++ )。
- 安装 Solidity 合约时,需将 .bin 和 .abi 两个合约文件一起上传。
- 安装 DockerGo 合约时,合约名称必须跟编译合约时使用的合约名保持一致。

#### 步骤4:申请并下载证书

腾讯云

TBaaS 支持通过长安链 SDK、云 API 两种方式进行对接上链,若使用云 API 方式上链,则本步骤可直接跳过。详细的对接流程请见 步骤5。 1. 在 TBaaS 控制台中,选择左侧导航中的**长安链** > 区块链网络,单击对应的卡片进入网络详情页。

2. 在网络详情页面中,单击顶部菜单栏的**证书管理**页签,进入对应页面后单击**申请证书**,在弹窗中填写证书标识并上传用户证书及 TLS 证书的 CSR 文件,确认后即生成证书,在证书列表中可下载证书。CSR 文件的生成方法请参见 证书申请 CSR 生成指南。

| 申请证书           | ×                                                                               |  |
|----------------|---------------------------------------------------------------------------------|--|
| CA机构           | ChainMaker                                                                      |  |
| 区块链网络          | chainmaker-                                                                     |  |
| 签名算法           | SM2                                                                             |  |
| 公钥密码算法         | SM2-with-SM3                                                                    |  |
| 密钥长度           | 256                                                                             |  |
| 证书标识           | 用于区分证书,20个字符以内                                                                  |  |
| 用户证书 CSR       | 选择文件                                                                            |  |
|                | 请上传.csr 格式,1k以内的文件,详细请查看 操作指南                                                   |  |
| TLS证书 CSR      | 选择文件                                                                            |  |
|                | 请上传.csr 格式,1k以内的文件,详细请查看 操作指南                                                   |  |
| 我同意所申记<br>如果该证 | 请的证书只适用于腾讯云区块链 TBaaS 平台内相关业务,不适用于其他业务。<br>书 用于其他业务产生了任何纠纷问题,腾讯云区块链 TBaaS 平台概不负责 |  |
|                | 确定取消                                                                            |  |

#### 步骤5: 应用开发与对接

TBaaS 支持通过长安链 SDK、云 API 两种方式进行对接上链,详细的对接开发流程请参考开发指南 对接说明 章节。

#### 步骤6: 通过浏览器查看链上数据

TBaaS 提供区块链浏览器,便于用户实时查看或检索链上的数据,操作方式如下:

- 1. 在 TBaaS 控制台 中,选择左侧导航中的长安链 > 区块链网络,单击对应的卡片进入网络详情页。
- 在网络详情页面中,单击顶部菜单栏的区块链浏览器页签,进入对应页面即可实时查看或检索区块信息、交易信息、链上指标等数据。如下图 所示:

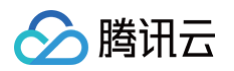

| 网络概览 合约管理                | 组织与节点 证书管理 区场          | <b>链浏览器</b> 审计日志 |                    |                                      |                                                    |                     | Q            |
|--------------------------|------------------------|------------------|--------------------|--------------------------------------|----------------------------------------------------|---------------------|--------------|
| 数据概览                     |                        |                  |                    |                                      | 近七天交易趋势(笔)                                         |                     |              |
| 最新区块高度<br>69             | 累计交易数<br><b>3040</b> 笔 | 近1小时交易数<br>O 笔   | <sup>节点</sup><br>2 | <b>数</b><br>个                        | 4,000<br>3,000<br>2,000<br>1,000<br>2021-08-04 202 | 21-08-06 2021-08-08 | 3 2021-08-10 |
| 最新交易区块列表                 |                        |                  | 更多                 | 最新交易列表                               |                                                    |                     | 更多           |
| 区块高度                     | 创建时间                   | 0                |                    | 交易                                   |                                                    | 交易时间                |              |
| <b>#69</b><br>1笔交易 提案组织: | 2021-08                | -10 16:57:15     |                    | <b>bfbb67dc</b><br>交易发送者             | <b>le5e395533f6093c…</b><br>所属区块高度:69              | 2021-08-10 16:57:14 |              |
| <b>#68</b><br>1笔交易 提案组织: | 2021-08                | -10 16:56:39     |                    | <b>11882aca</b><br>交易发送者             | 6cfd286460cfd156<br>所属区块高度:68                      | 2021-08-10 16:56:39 |              |
| <b>#67</b><br>1笔交易 提案组织  | 2021-08                | -10 16:55:34     |                    | 6ee292f6;<br>交易发送者                   | <b>a13c6f9f789a0bdb…</b><br>所属区块高度:67              | 2021-08-10 16:55:34 |              |
| <b>#66</b><br>1笔交易 提案组织: | 2021-08                | -10 16:54:56     |                    | <b>b5560e5t</b><br>交易发送者             | <b>fa3905b29dfcd833…</b><br>所属区块高度:66              | 2021-08-10 16:54:56 |              |
| <b>#65</b><br>1笔交易 提案组织: | 2021-08                | -09 19:41:00     |                    | <b>d0f77162</b><br>交易发送者             | <b>1889400e9f45b5f3…</b><br>所属区块高度:65              | 2021-08-09 19:40:58 |              |
| <b>#64</b><br>1笔交易 提案组织: | 2021-08                | -09 19:40:22     |                    | 03bc8e4€<br>交易发送者                    | <b>i71c614c8793f204</b><br>所属区块高度:64               | 2021-08-09 19:40:21 |              |
| <b>#63</b><br>1笔交易 提案组织: | 2021-08                | -09 19:39:09     |                    | <b>debc5375</b><br>交易发送者             | <b>809682459cefa421…</b><br>所属区块高度:63              | 2021-08-09 19:39:09 |              |
| <b>#62</b><br>1笔交易 提案组织: | 2021-06                | -09 17:54:57     |                    | <b>ed60b724</b><br>交易发送者             | <b>e5e64e5cdccf9bc</b><br>所属区块高度:62                | 2021-08-09 17:54:57 |              |
| <b>#61</b><br>1笔交易 提案组织: | 2021-06                | -09 17:54:23     |                    | <b>91db8db</b> <sup>-</sup><br>交易发送者 | <b>34f275d5e650ce8a…</b><br>所属区块高度:61              | 2021-08-09 17:54:21 | C<br>支<br>持  |
| <b>#60</b><br>1笔交易 提案组织: | 2021-06                | -09 17:52:22     |                    | <b>a88f7661</b> :<br>交易发送者           | <b>77139a81c66e263</b><br>所属区块高度:60                | 2021-08-09 17:52:21 | ET<br>×      |
|                          |                        |                  |                    |                                      |                                                    |                     | 档            |

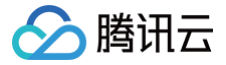

## Hyperledger Fabric

最近更新时间: 2025-05-12 15:44:01

#### 操作场景

您可通过本文快速开始使用 Hyperledger Fabric 增强版区块链网络,同时可前往 Hyperledger Fabric 操作指南 了解更多信息。

#### 前提条件

已登录 TBaaS 控制台。

#### 操作步骤

#### 步骤1: 创建联盟

- 1. 登录 TBaaS 控制台,选择左侧导航中的联盟。
- 2. 在联盟管理页面,单击新建联盟。
- 3. 在新建联盟页面,填写联盟名称等信息。
- 4. 单击确定完成创建。

更多联盟管理的信息请参见操作指南 联盟 部分。

#### 步骤2: 购买网络

请参见 Hyperledger Fabric 购买页说明 创建 Hyperledger Fabric 网络。

#### 步骤3:新建、安装、实例化合约

#### 新建合约

- 1. 登录 TBaaS 控制台,选择左侧导航中的 Fabric > 区块链网络。
- 2. 在区块链网络页面,单击对应的卡片进入网络详情页。当购买的 Fabric 区块链网络完成部署后,单击卡片即可进入网络详情页面。
- 3. 选择合约管理页签,进入对应页面可选择通道 ID 切换至对应需要新建合约的通道,单击新建合约。
- 4. 在新建合约页面填写对应的合约名称、版本等信息,并上传合约文件。如下图所示:

| 新建合约                                         | × |
|----------------------------------------------|---|
| 通道ID channel-atbreq                          |   |
| 合约名称 不超过12位小写英文                              |   |
| 合约版本 示例: v1.0                                |   |
| 合约语言 Go 🔹                                    | ~ |
| 合约文件 选择文件<br>请上传.zip后缀,且不超过30MB,文件名不含中文的合约文件 |   |
| 确定取消                                         |   |
| 苗丰 <b>确完</b> 空成新建                            |   |

5. 单击确定完成新建。

⚠ 注意
 ● Fabric 合约支持 Go、Java、NodeJs 三种语言。

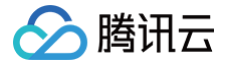

• Fabric 合约的详细开发说明请参见开发指南。

#### 安装、实例化合约

新建完成的合约需安装到 Peer 节点中,并进行实例化后才可运行调用。在**合约管理**页面中新建合约后,在合约列表中即可看到新建的合约,状态 处于"未实例化",单击列表操作列的**安装**,在弹窗中选择需要安装的 Peer 节点,勾选后单击**安装**即可完成。如下图所示:

| ÷    | fabric-iulyzt6e0  | De         |        |        |       |          |                     |           |   |
|------|-------------------|------------|--------|--------|-------|----------|---------------------|-----------|---|
| [00] | 络概览 通道管理          | ፼ 合约管理     | 组织与节点  | 区块链浏览器 | 高级配置  |          |                     |           |   |
| 通道   | D: channel-atbreq | <b>▼</b> 新 | 建合约    |        |       | 输入合约名称检算 | Ŕ                   |           | Q |
|      | 合约名称              | 当前版本       | 合约语言 ▼ | 合约状态 ▼ | 所属组织  | 安装节点数    | 创建时间 \$             | 操作        |   |
|      | testcode          | v1.0       | Go     | 未实例化   | anson | 1        | 2023-09-07 20:55:31 | 安装 实例化 升级 |   |
|      | 共 1 条             |            |        |        |       | 10       | ▼条/页 н              | 1 /1页     | M |
| -    |                   |            |        |        |       |          |                     |           |   |

完成安装的合约即可进行实例化,在**合约管理**页面中单击合约列表操作列的**实例化**,在实例化弹窗中可根据需要设置背书策略及私有数据集等信 息,确认后即可开始实例化。如下图所示:

| 实例化合约 | ]              | × |
|-------|----------------|---|
| 实例化通道 | channel-atbrey |   |
| 合约名称  | test           |   |
| 合约版本  | v1.0           |   |
| 背书策略  | 任意1个组织同意       |   |
| 私有数据集 | + 添加           |   |
|       | 实例化取消          |   |

在合约列表中单击合约的名称可进入对应合约的合约详情页,可查看合约的基本信息、安装的节点、合约日志等信息。

#### 步骤4:申请并下载证书

TBaaS 支持通过长安链 SDK、云 API 两种方式进行对接上链,若使用云 API 方式上链,则本步骤可直接跳过。详细的对接流程请见 步骤5。 1. 在 TBaaS 控制台 中,选择左侧导航中的 Fabric > 区块链网络 进入网络卡片页面,单击对应的卡片进入网络详情页。

2. 在网络详情页面中,选择高级配置 > 证书管理页签,进入对应页面后单击申请证书,在弹窗中填写证书标识并上传用户证书及 TLS 证书的 CSR 文件,确认后即生成证书,在证书列表中可下载证书。CSR 文件的生成方法请参见证书申请 CSR 生成指南。

#### 步骤5: 应用开发与对接

TBaaS 支持通过 Fabric SDK、云 API 两种方式进行对接上链,详细的对接开发流程请参见开发指南 对接说明 章节。

#### 步骤6: 通过浏览器查看链上数据

TBaaS 提供区块链浏览器,便于用户实时查看或检索链上的数据,操作方式如下:

- 1. 在 TBaaS 控制台 中,选择左侧导航中的 Fabric > 区块链网络 进入网络卡片页面,单击对应的卡片进入网络详情页。
- 在网络详情页面中,选择区块链浏览器页签,进入对应页面即可实时查看或检索区块信息、交易信息等数据。同时也可切换不同的通道 ID 查看 不同通道的链上数据。如下图所示:

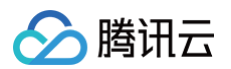

| ÷                    |                       |                       |                                                                 |                           |                    |                   |
|----------------------|-----------------------|-----------------------|-----------------------------------------------------------------|---------------------------|--------------------|-------------------|
| 网络概览 通道管理            | 合约管理 组织与节点 🖸          | <b>《块链浏览器</b> 高级配置    |                                                                 |                           |                    |                   |
| 通道ID: channel-atbajj | ▼ 节点名称: peer1-org-208 | 7100018.fabric-       | 输入区块高度/交易ID检索                                                   |                           |                    | Q                 |
| 数据概览                 |                       |                       | 近七天交易趋势(笔)                                                      |                           |                    |                   |
|                      |                       |                       |                                                                 | 4,000                     |                    | $\sim$            |
| 最新区块高度               | 累计交易数                 | 近1小时交易数               | 节点数                                                             | 2,000                     | /                  | $\rightarrow$     |
| 3452                 | 3453 <b>a</b>         | <b>0</b> <sup>笔</sup> | <b>8</b> ↑                                                      | 1,000                     |                    | $\langle \rangle$ |
|                      |                       |                       |                                                                 | 2023-09-01 2023-0         | 9-03 2023-09-05    | 2023-09-07        |
| 最新交易区块列表             |                       | 更多                    | 最新交易列表                                                          |                           |                    | 更多                |
| 区块高度                 | 创建时                   | 10                    | 交易                                                              | 3                         | と易时间               |                   |
| #3451                | 2023-0                | 09-06 19:58:32        | e48daf12647925100569db2cc0563ff970437887286 2023-09-06 19:58:32 |                           |                    |                   |
| 1笔交易 提案组织:           |                       |                       | 交易发送者:区块链测试机构                                                   | 所属区块高度:3451               |                    |                   |
| #3450                | 2023-0                | 09-06 19:58:30        | df7ad76d0368bf5e408dc8d6d5cecd7df1b039c0fae 2023-09-06 19:58:30 |                           |                    |                   |
| 1笔交易 提案组织:           |                       |                       | 交易发送者:区块链测试机构                                                   | 所属区块高度:3450               |                    |                   |
| #3449                | 2023-0                | 09-06 19:58:28        | b27d4c282cb009e10d62                                            | 197a08982d19e6bc568b09 2  | 023-09-06 19:58:28 |                   |
| 1笔交易 提案组织:           |                       |                       | 交易发送者: 区块链测试机构 所属区块高度:3449                                      |                           |                    |                   |
| #3448                | 2023-0                | 09-06 19:57:53        | fa54ee69ead637a9bd8b                                            | 72a10981705e41884d97e2 2  | 023-09-06 19:57:53 |                   |
| 1笔交易 提案组织:           |                       |                       | 交易发送者:区块链测试机构                                                   | 所属区块高度:3448               |                    |                   |
| #3447                | 2023-0                | 09-06 19:57:51        | 8c98b223369791fa61b5                                            | cb662e155a3ce702f4f27bd 2 | 023-09-06 19:57:51 |                   |
| 1笔交易 提案组织:           |                       |                       | 交易发送者:区块链测试机构                                                   | 所属区块高度:3447               |                    |                   |
| #3446                | 2023-0                | 09-06 19:57:40        | 01f035c7889746a026f92                                           | f0a3c2f4212605f9854cc33 2 | 023-09-06 19:57:40 |                   |
| 1笔交易 提案组织:           |                       |                       | 交易发送者:区块链测试机构                                                   | 所属区块高度:3446               |                    |                   |
| #3445                | 2023-0                | 09-06 19:55:59        | 8fa395c11bbb1f15a58c6                                           | 988d1b7d8a8bd20f9d61df 2  | 023-09-06 19:55:59 |                   |
| 2笔交易 提案组织:           |                       |                       | 交易发送者:区块链测试机构                                                   | 所属区块高度:3445               |                    |                   |
| #3444                | 2023-0                | 09-06 19:45:46        | d8a33c165b69663d0a09                                            | 135308305c91bf8ace8eeb 2  | 023-09-06 19:56:23 |                   |
| 1笔交易 提案组织::          |                       |                       | 交易发送者:区块链测试机构                                                   | 所属区块高度:3445               |                    |                   |